**Faculty of Architecture** 

**International Office** Thákurova 9, 166 34 Prague 6, Czech Republic

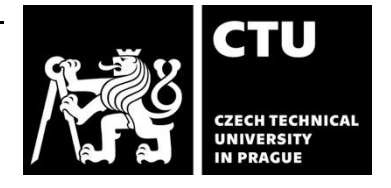

3

## PUBLICATION OF DIPLOMA PROJECT IN THE KOS SYSTEM

- 1) Log in the KOS system using your username and password.
- 2) Choose "State exams" - "My final theses".
- 3) Click on the field "Edit".

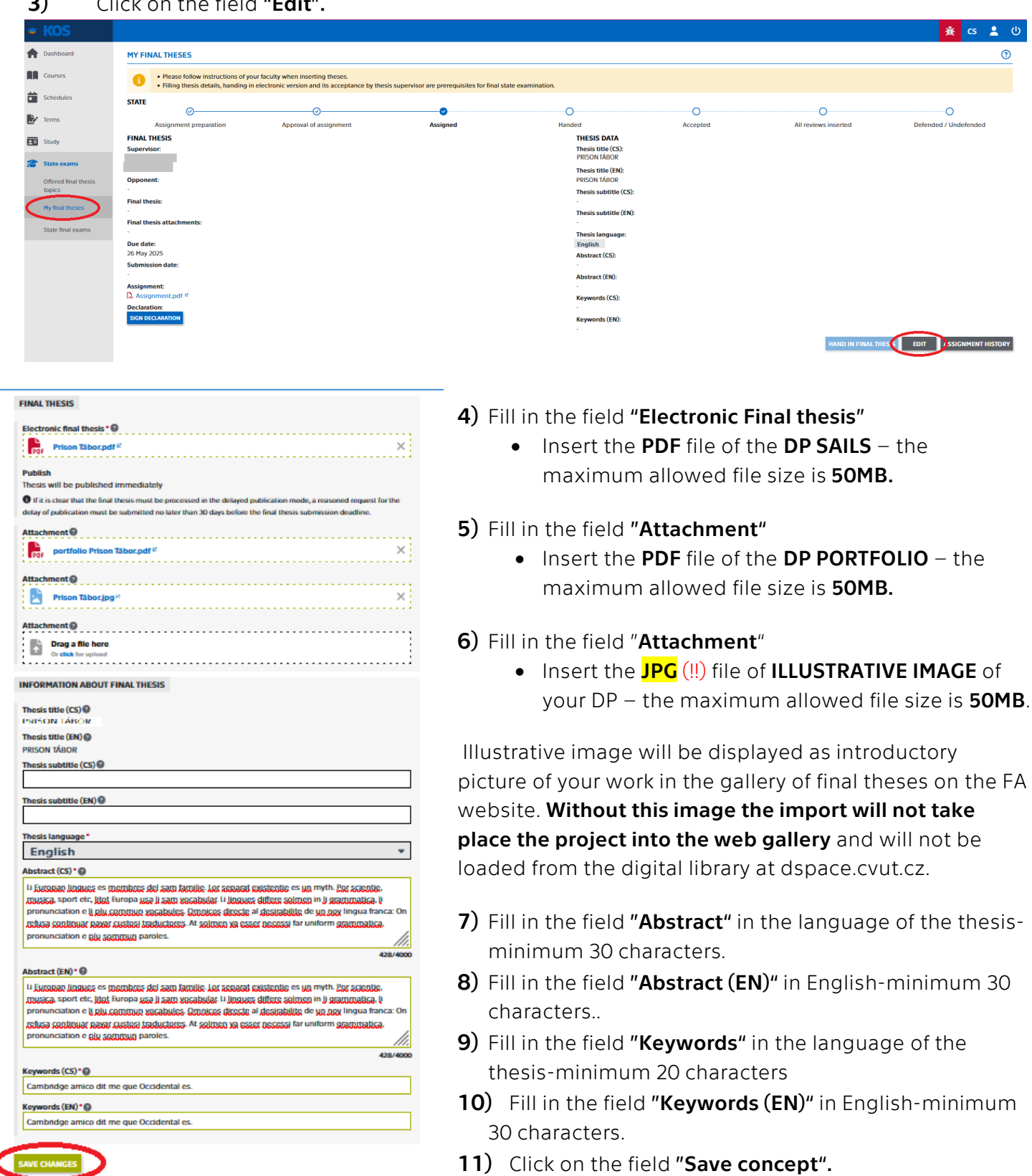

Faculty of Architecture

International Office Thákurova 9, 166 34 Prague 6, Czech Republic

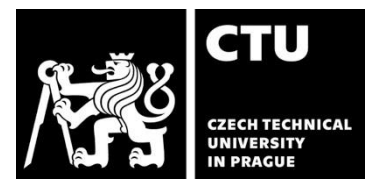

- 12) Check in the top right corner that "Concept was saved".
- **13)** Check that all required items are filled in correctly. You can edit the concept, until you hand in the final thesis.
- 14) Click on the field "Sign declaration", tick a checkbox of the way in using Al and sign declaration. The signature of declaration is required.

| 🗢 KOS                          | 🔒 G 💄 (                                                                                                    | ט |
|--------------------------------|----------------------------------------------------------------------------------------------------|---|
| A Dashboard                    | MY FINAL THESES                                                                                                    | ^ |
| Courses                        | <ul> <li>Please follow instructions of your faculty when inserting theses.</li> <li>Filling thesis details, handing in electronic version and its acceptance by thesis supervisor are prerequisites for final state examination.</li> </ul> |   |
| Schedules                      | STATE                                                                                                    |   |
| 🛃 Terms                        | Assignment preparation Approval of assignment Assignment Assignment Handed Accepted All reviews inserted Defended / Undefended                                                                                                    |   |
| Study                          | FINAL THESIS DATA Supervisor: Thesis title (CS):                                                                                                    |   |
| State exams                    | PRISON TABOR Thesis title (Etc):                                                                                                    |   |
| Offered final thesis<br>topics | - Thesis subtile (CS):                                                                                                    |   |
| My final theses                | Final thesis:     -       Q. FO-2025     Prison Taborpelf <sup>ex</sup> (publish now)       Thesis subtitle (EN):                                                                                                    |   |
| State final exams              | Fig.DP.2025     brinks-Prison Tabocpdf * (publish now)     Thesis language:       F5-DP.2025     priloha-Prison Tabocpdf * (publish now)     English                                                                                        |   |
|                                | Due date:         Abstract (CS):           26 May 2025         Li furcaan linuux es membres del sam familie. Lor separat existentie es                                                                                                    |   |
|                                | Submission date: un myth. Por scientite, musica, sport etc., litot Europa usa II sam vocabular U lingues differe solmen in II grammatica, II pronunciation e II plu                                                                         |   |
|                                | Assignment:     commun vocabules. Omnicos directe al desirabilite de un nov lingua       Q:     Assignment.pdf #       Itanca: On refusa continuar payar custosi traductores. At solmen va esser                                            |   |
| 14                             | necessi far uniform grammatica, pronunciation e plu sommun paroles. Abstract (EN):                                                                                                    |   |
|                                | Li Europan lingues es membres del sam familie. Lor separat existentie es<br>un myth. Por scientie, musica, sport etc., litot Europa usa li sam vocabular.                                                                                   |   |
|                                | Li lingues differe somen in il grammatica, il profuncatione ii plut<br>commun occubules, Omniciosi area dei un poli Ingua                                                                                                    |   |
|                                | tancia: Un rebus continuor payar custos traductores. A solmen ve esser<br>necessa far unitionar gammatica comunicationa paya somuna payotes.                                                                                                |   |
|                                | Keywords (CS):<br>Cambridge and use Occidental es.                                                                                                    |   |
|                                | Keywords (19):<br>Cambridge and Control of the que Dictidental es.                                                                                                    |   |
|                                | 15) HAND IN FINAL THESIS <b>3</b> XT ASSIGNMENT HISTORY                                                                                                    |   |

- **15)** Click on the field "Hand in final thesis".
- 16) Click on the field "Confirm hand in".
- 17) Check in the top right corner that "Thesis was handed in".